# 國家發展委員會檔案管理局

# 103 年度電子檔案保存管理機制 委託服務案

電子文書檔案新知 電子檔案修復軟體簡介 以 Renee Undeleter 為例 (1030930\_01)

### 民國 103 年 9 月

# 版本紀錄

| 版序         | 實施日期    | 修改內容 |
|------------|---------|------|
| 1030930_01 | 1030930 | 初版   |
|            |         |      |
|            |         |      |
|            |         |      |

# 目次

| 壹、 |             | 前言                 | 4 - |
|----|-------------|--------------------|-----|
| 貳、 | • ]         | RENEE UNDELETER 介紹 | 5 - |
| _  | - 、         | 軟體資訊               | 5 - |
| -  | <u>``</u> ` | 安裝步驟               | 6 - |
| 匹  | •           | 操作方式               | 9 - |
|    |             |                    |     |

| 參 | • | 結論 | 19 | - 1 |
|---|---|----|----|-----|
|---|---|----|----|-----|

### 壹、前言

身處於今日資訊爆炸的時代,若因不慎誤刪檔案或突然遭遇外 力破壞,導致電腦中的檔案消失,可能造成許多人的困擾。然而, 並非任何人都懂得以最為省時省力之方法,來救回已毀損之檔案。 本文將介紹一款簡易的軟體,使大眾能迅速上手,並救回已毀損之 檔案。

### 貳、Renee Undeleter 介紹

Renee Undeleter 是一款檔案救援、回復軟體,可以協助使用者 把被刪除的資料(包含被格式化硬碟或記憶卡裝置)還原,回復檔案 前,使用者可以先預覽相片或是文件。支援快速掃描以及深度掃描 兩種模式,可回復檔案格式如:影音檔案、照片、文件 … 等等。

Renee Undeleter 檔案救援軟體工具可於進行檔案救援前偵測需 救援的檔案之檔名、大小及最後修改日期。可以先預覽相片或文 件,以瞭解救援狀況。

一、軟體資訊

(一)軟體名稱: Renee Undeleter

(二)軟體版本:2014.5.23.00

(三)軟體語言:繁體中文等多國語言

(四)軟體性質:免費軟體

(五)檔案大小:11.6MB

(六)系統支援: Windows XP/ Vista/ 7/ 8/ Mac OS X

(七)官方網址:<u>http://www.reneelab.net/</u>

#### 二、安裝步驟

(一)至官方網站 Renee Undeleter 下載頁面,下載軟體安裝

檔(http://www.reneelab.net/product-win-Renee-Undeleter.

| <b>RENE</b> .<br>Laborator                                                                                                    | y<br>y                                          |                                                |                             | <ul><li>■ 繁體中文●</li><li>Q</li></ul>                                                |
|----------------------------------------------------------------------------------------------------|-------------------------------------------------|------------------------------------------------|-----------------------------|------------------------------------------------------------------------------------|
| 前     前      前      前      前      前      前      前      前      前      前      前      前      前      前      前      前      前      前      前      前      前      前      前      前      前      前      前      前      前      前      前      前      前      前      前      前        前 | 購買<br>Renee Undeleter                           | 技術支援                                           | 聯繫我們                        | 關於我們                                                                               |
| Renee Undeleter<br>資料恢復                                                                                                    | 總會有一些意外發生,令那<br>妙的丟失了?沒關係,無論是<br>化磁片/記憶體,功能強大的R | 『些重要的工作表/照片<br>誤刪了檔、清空回收!<br>Renee Undeleter能解 | ;/視頻莫名其<br>站,還是格式<br>決您的燃眉之 | <ul> <li>Renee Undeleter</li> <li>Renee PassNow</li> <li>Renee PDF aide</li> </ul> |
|                                                                                                    | 急,安全快速地幫您恢復各種<br>分貨,軟體並不是免費的,但<br>費試用,滿意再付款!    | 重要資料。俗話說得<br>絕對是物有所值,軟(                        | 仔:一分錢一<br>豐購買前可免            | RRS訂閱           你的郵降箱           訂閱內容                                               |
|                                                                                                    | 下載↓                                             |                                                |                             | Send                                                                               |

html) •

圖 1至官方網站下載 Renee Undeleter 軟體安裝檔

(二)點選「ReneeUndeleter\_2014.exe」進行軟體安裝。

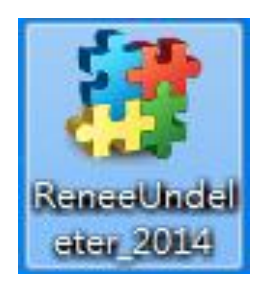

圖 2 點選 Renee Undeleter 安裝檔

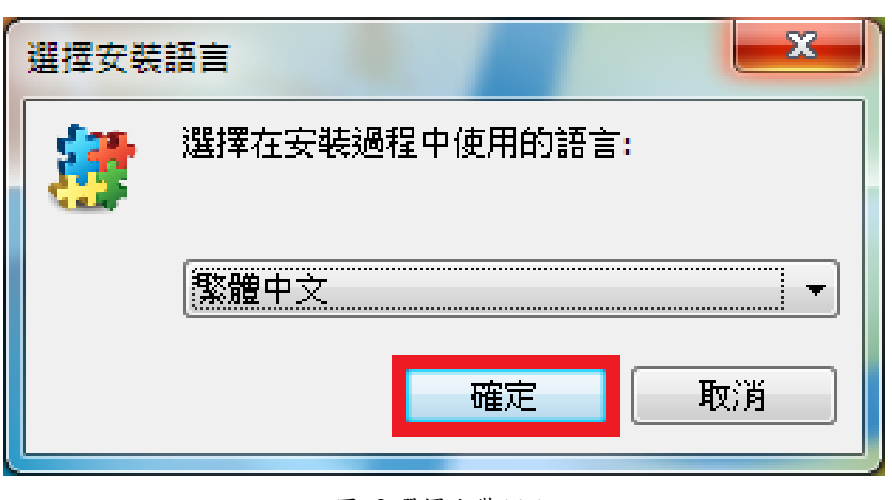

(三)選擇欲安裝之語言,點選「確定」。

圖 3 選擇安裝語言

(四)進入 Renee Undeleter 安裝畫面,勾選「已閱讀並接受

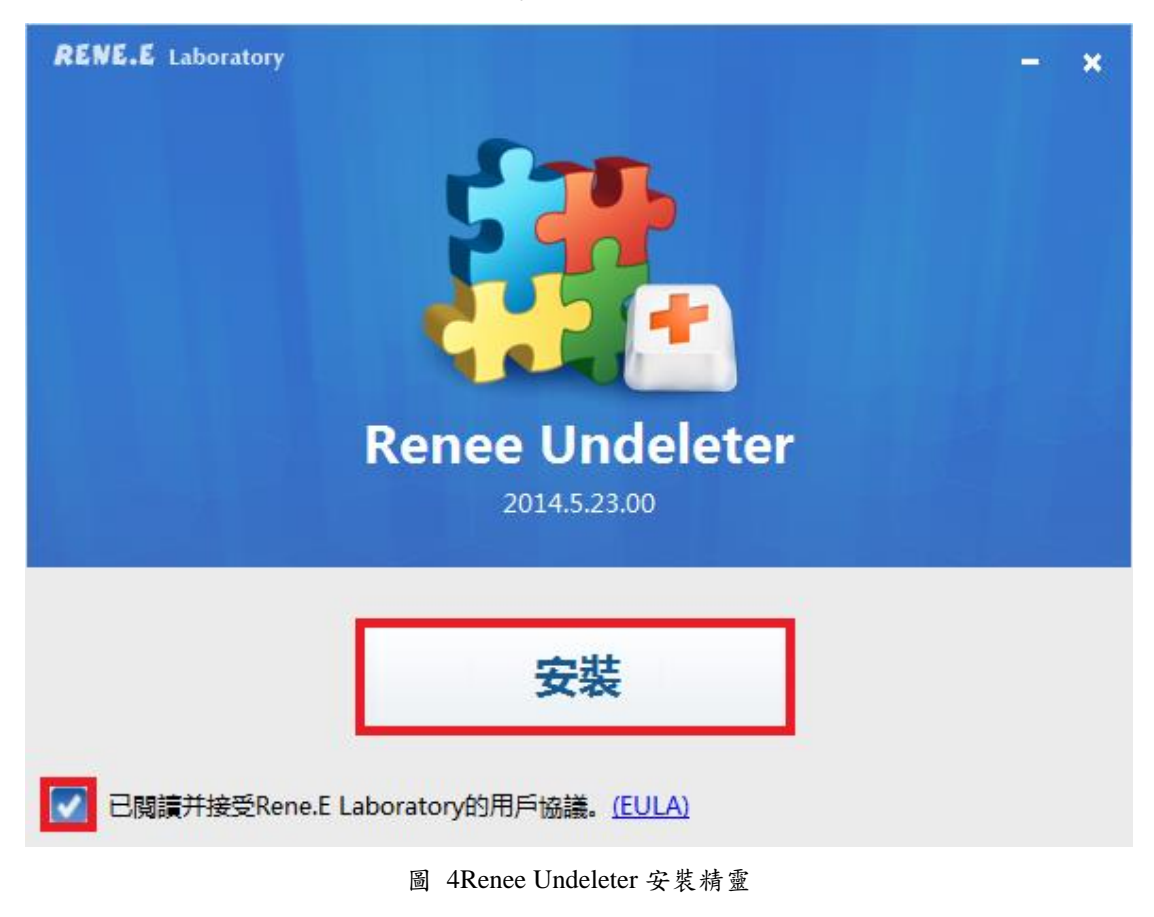

Rene.E Laboratory 的用會協議」,並點選「安裝」。

(五)選擇安裝資料夾(預設之安裝資料夾為 C:\Program

Files\Rene.E Laboratory\Undeleter),選擇附加捷徑,點

```
選「安裝」。
```

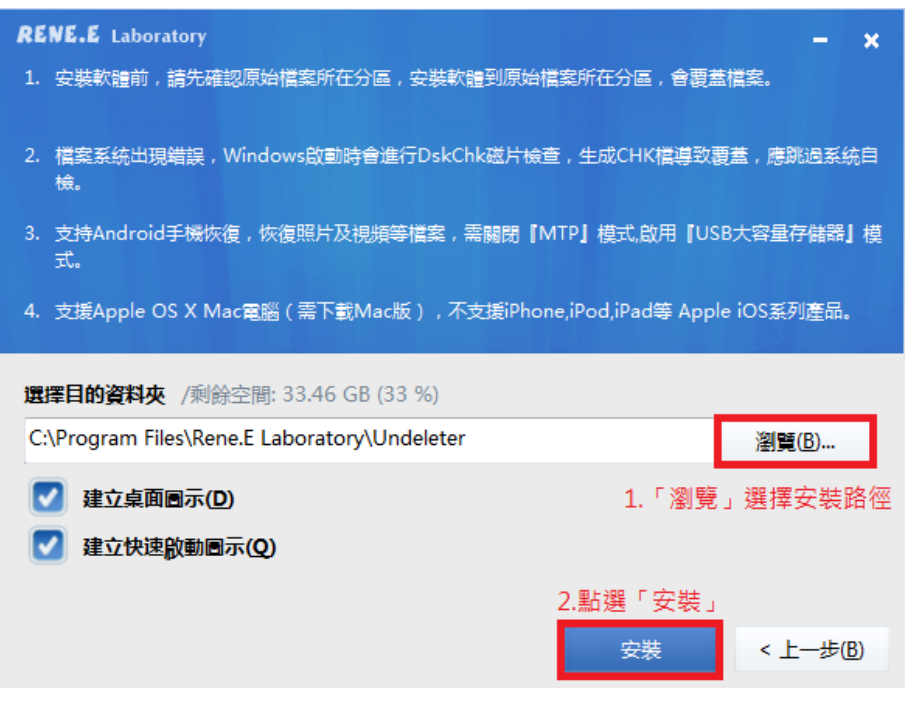

圖 5 選擇安裝資料夾及附加捷徑畫面

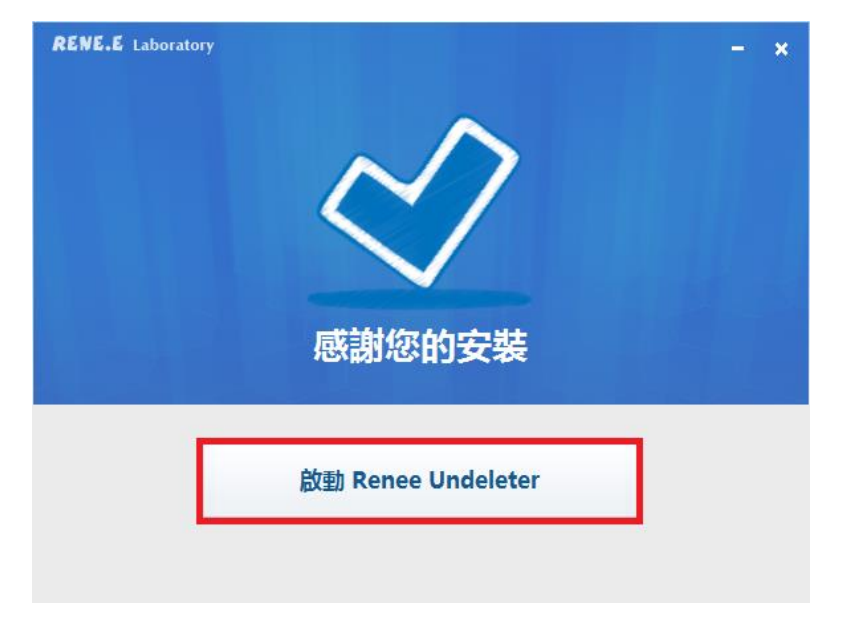

(六)安裝完成,點選「啟動 Renee Undeleter」以啟動程式。

圖 6安裝完成畫面

#### 三、操作方式

下載安裝完成後,點選桌面上的捷徑,開啟「Renee Undeleter」軟體工具。

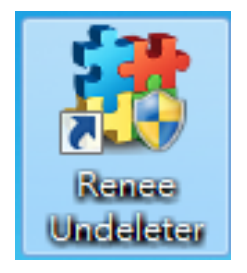

圖 7Renee Undeleter 捷徑

(一)檔案恢復

 1.依需求點選以下 4 種功能,救回誤刪的檔案。點選 「檔案恢復」。

| 🤔 Renee Undeleter |                   |      |                                       |
|-------------------|-------------------|------|---------------------------------------|
|                   |                   |      | <b>F</b> 🔁                            |
|                   |                   |      | 繁體中文  ▼                               |
|                   | <b>S</b> .        |      |                                       |
| 檔案恢復              | 格式化恢復             | 分區恢復 | 建立鏡像                                  |
|                   |                   |      |                                       |
| 其他:               |                   |      |                                       |
| 關於                | 視頻                | 演示   | 在線交流                                  |
| ① 未註冊版本只能免費恢復20M  | IB的檔案。馬上註冊獲取獨家優惠吧 |      | 購買 & 註冊 <b># RENE.E</b><br>Laboratory |

圖 8 選擇檔案恢復救援方式畫面

|                   | 請選擇一個裝置:              | 載入鏡像檔 重新整理 |
|-------------------|-----------------------|------------|
|                   | 名稱                    | 容量         |
|                   | WDC WD2500AAJS-22B4A0 | 232.89 GB  |
|                   | (C:/) [WIN7]          | 100.00 GB  |
|                   | (D:/) [no label]      | 132.88 GB  |
|                   | 🥪 Sony Storage Media  | 14.69 GB   |
| - <b>-</b>        | (E:/) [Sony_16GQ]     | 14.69 GB   |
| <b>首</b> 余 [K] [6 |                       |            |
|                   |                       |            |

2. 選取誤刪之檔案所在的磁碟位置,點選「下一步」。

圖 9選擇檔案所在磁碟位置

3.依需求選擇「快速掃描」或「深度掃描」,點選「下 一步」。※注意:「檔案恢復-快速掃描」是掃描所 選磁槽的剩餘空間前30GB。如果掃描後沒有找到檔 案,可使用「檔案恢復-深度掃描」再次嘗試對磁槽 剩餘空間的全面掃描。

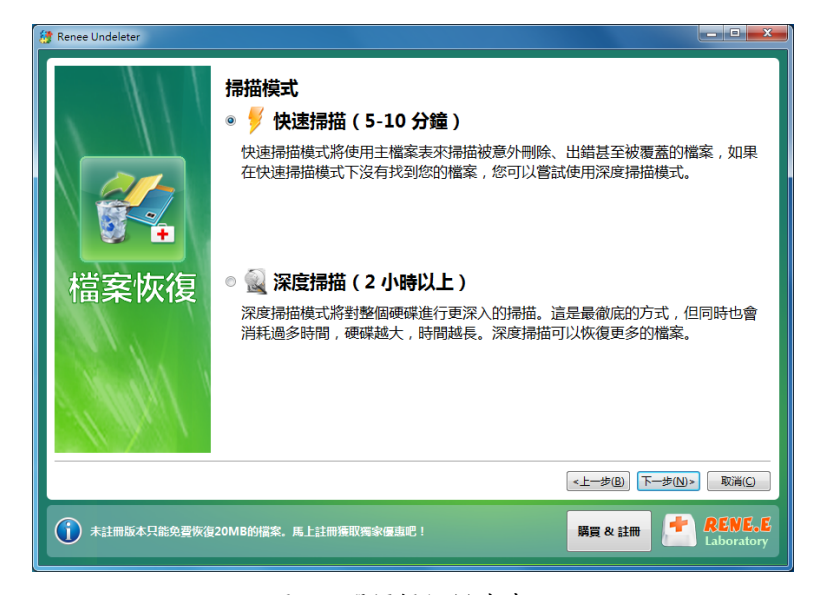

圖 10 選擇掃描模式畫面

 4. 若確定欲救援檔案之類型,可選擇「自訂設定」加以 勾選;若不確定,則直接選擇「預設設定」;選擇完 畢則點選「下一步」,即開始進行掃描。

| 🔠 Renee Undeleter |                                                                                                    |
|-------------------|----------------------------------------------------------------------------------------------------|
| 檔案恢復              | <ul> <li>         · <b>御設設定</b>         若您不知道檔案系统,請選擇預設設定。         · ● 自訂設定         在目訂設定中,您可以手動選擇需要恢復的檔案類型,設定分配單元的大小(即農集大小)等功能。         /////////////////////////////</li></ul> |
|                   | <上一步(B) 下一步(D)> 取消(C)                                                                                                    |
| 1 未註冊版本只能免費恢復     | 120MB的檔案、馬上註冊獲取獨家優惠吧! 購買 & 註冊 CENE、E<br>Laboratory                                                                                                    |

圖 11 進階設定畫面

| 涉 Renee Undeleter檔案恢復 |             |                        |                |            | - • ×                |
|-----------------------|-------------|------------------------|----------------|------------|----------------------|
| *                     | 1           | 0000/10000             |                |            | θ                    |
| 掃描完成,已找到3個被刪除的檔案,     | 總計36.51 MB個 |                        |                | 已用時間:      | 00:03:23             |
| 檔案篩選器                 | 搜尋          | <b>清除</b> ( 點擊 📕 以搜尋 ) |                | 清單模式       | •                    |
| 🔳 🗁 E (4)             |             | 檔名                     | 最後修改           | [ 構        | 案大小                  |
|                       | V 😒         | _est.mp3               | 2013-07-29 14: | 38:04 4.0  | 3 MB 🔶               |
|                       | 🔽 📚         | _est.zip               | 2013-02-25 15: | 18:54 7.4  | 5 MB                 |
|                       |             | Wildlife.wmv           | 2009-07-14 12: | 52:26 25.0 | 3 MB                 |
|                       |             |                        |                |            |                      |
|                       |             |                        |                |            |                      |
|                       |             |                        |                |            |                      |
|                       |             |                        |                |            |                      |
|                       |             |                        |                |            |                      |
|                       |             |                        |                |            |                      |
|                       |             |                        |                |            | ~                    |
|                       |             |                        |                | 點兩下檔譯      | \$\$以進行預覽。           |
| 找不到您的檔案?試試深度掃描。       |             |                        |                | 恢復(R)      | 完成(E)                |
| ● 未註冊版本只能免費恢復20MB/    | 的檔案。馬上註     | 冊獲取獨家優惠吧!              | 購買 & 註         | •          | RENE.E<br>Laboratory |

5. 掃描完成後,勾選欲救援之檔案,並點選「恢復」。

圖 12 勾選恢復檔案畫面

6. 點選「瀏覽資料夾」選擇欲儲存之路徑,點選「恢

| *          | 10                                                         | 0000/10000                              |                         | 0                                                         |
|------------|------------------------------------------------------------|-----------------------------------------|-------------------------|-----------------------------------------------------------|
| 掃描完成,已找到3個 | 融制除的檔案,總計36.51 MB個。                                        |                                         | EA                      | 時間: 00:03:23                                              |
| 檔案篩選器      | 搜尋                                                         | 清除 (點擊 ↓↓ 以搜尋)                          | <b>:</b> 清單             | 模式                                                        |
| 🔳 🗁 E (4)  | 参 恢復起程                                                     |                                         | ? ×                     | 檔案大小                                                      |
|            |                                                            |                                         |                         | 4.03 MB                                                   |
|            | 請選擇一個路徑以保存檔案:                                              |                                         |                         | 7.45 MB                                                   |
|            | C:/Users/archives/Desktop                                  | )                                       | 瀏覽資料夾                   | 25.02 MB                                                  |
|            |                                                            |                                         |                         | 25.05 WID                                                 |
|            | 注意: 絕對不要在同一個設備                                             | 備内儲存即將恢復的檔案。                            |                         |                                                           |
|            |                                                            |                                         |                         |                                                           |
| 1          | 説計                                                         |                                         |                         |                                                           |
|            | <ul> <li>統計</li> <li>選中的檔案: 2</li> </ul>                   | 總計大小:                                   | 11.48 MB                |                                                           |
|            | <ul> <li>38計</li> <li>週中的檔案: 2</li> <li>巴恢復的檔案:</li> </ul> | 總計大小:<br>已恢復的大小:                        | 11.48 MB                |                                                           |
|            | 除計<br>還中的檔案: 2<br>已恢復的檔案:                                  | 總計大小:<br>已恢復的大小:<br>0/10000             | 11.48 MB                |                                                           |
|            | 24af<br>遵中的講案: 2<br>已恢復的講案:                                | 總計大小:<br>已恢復的大小:<br>0/10000<br>濟覽已恢復的檔案 | 11.48 MB<br>回到主選單       |                                                           |
|            | 2%計<br>通中的橫套: 2<br>已恢復的橫套:<br>作復                           | 總計大小:<br>已恢復的大小:<br>0/10000<br>瀏覽已恢復的檔案 | 11.48 MB<br>回到主選單       | 下檔案以進行預費                                                  |
| 找不到您的檔案?   | Nat<br>還中的檔案: 2<br>已恢復的檔案:<br>依後<br>後後                     | 總計大小:<br>已恢復的大小:<br>0/10000<br>瀏興已恢復的檔案 | 11.48 MB<br>回到主選單<br>恢復 | 下<br>信<br>案<br>以<br>進<br>行<br>預<br>算<br>。<br>(B)<br>完成(B) |

復」,即可於儲存路徑中找到救援之檔案。

圖 13 選擇儲存路徑畫面

(二)格式化恢復

1. 依需求點選以下 4 種功能, 救回誤刪的檔案。點選

「格式化恢復」。

| 🞒 Renee Undeleter   |                |      |                                                                                                    |  |  |  |  |
|---------------------|----------------|------|----------------------------------------------------------------------------------------------------|--|--|--|--|
|                     |                |      | ①     ⑦     ⑦     ⑦     ⑦     ⑦     ⑦     ⑦     ⑦     ⑦     ⑦     ⑦     ⑦     ⑦     ⑦     ⑦     ⑦     ⑦     ⑦     ⑦     ⑦     ⑦     ⑦     ⑦     ⑦     ⑦     ⑦     ⑦     ⑦     ⑦     ⑦     ⑦     ⑦     ⑦     ⑦     ⑦     ⑦     ⑦     ⑦     ⑦     ⑦     ⑦     ⑦     ⑦     ⑦     ⑦     ⑦     ⑦     ⑦     ⑦     ⑦     ⑦     ⑦     ⑦     ⑦     ⑦     ⑦     ⑦     ⑦     ⑦     ⑦     ⑦     ⑦     ⑦     ⑦     ⑦     ⑦     ⑦     ⑦     ⑦     ⑦     ⑦     ⑦     ⑦     ⑦     ⑦     ⑦     ⑦     ⑦     ⑦     ⑦     ⑦     ⑦     ⑦     ⑦     ⑦     ⑦     ⑦     ⑦     ⑦     ⑦     ⑦     ⑦     ⑦     ⑦     ⑦     ⑦     ⑦     ⑦     ⑦     ⑦     ⑦     ⑦     ⑦     ⑦     ⑦     ⑦     ⑦     ⑦     ⑦     ⑦     ⑦     ⑦     ⑦     ⑦     ⑦     ⑦     ⑦     ⑦     ⑦     ⑦     ⑦     ⑦     ⑦     ⑦     ⑦     ⑦     ⑦     ⑦     ⑦     ⑦     ⑦     ⑦     ⑦     ⑦     ⑦     ⑦     ⑦     ⑦     ⑦     ⑦     ⑦     ⑦     ⑦     ⑦     ⑦     ⑦     ⑦     ⑦     ⑦     ⑦     ⑦     ⑦     ⑦     ⑦     ⑦     ⑦     ⑦     ⑦     ⑦     ⑦     ⑦     ⑦     ⑦     ⑦     ⑦     ⑦     ⑦     ⑦     ⑦     ⑦     ⑦     ⑦     ⑦     ⑦     ⑦     ⑦     ⑦     ⑦     ⑦     ⑦     ⑦     ⑦     ⑦     ⑦     ⑦     ⑦     ⑦     ⑦     ⑦     ⑦     ⑦     ⑦     ⑦     ⑦     ⑦     ⑦     ⑦     ⑦     ⑦     ⑦     ⑦     ⑦     ⑦     ⑦     ⑦     ⑦     ⑦     ⑦     ⑦     ⑦     ⑦     ⑦     ⑦     ⑦     ⑦     ⑦     ⑦     ⑦     ⑦     ⑦     ⑦     ⑦     ⑦     ⑦     ⑦     ⑦     ⑦     ⑦     ⑦     ⑦     ⑦     ⑦     ⑦     ⑦     ⑦     ⑦     ⑦     ⑦     ⑦     ⑦     ⑦     ⑦     ⑦     ⑦     ⑦     ⑦     ⑦     ⑦     ⑦     ⑦     ⑦     ⑦     ⑦     ⑦     ⑦     ⑦     ⑦     ⑦     ⑦     ⑦     ⑦     ⑦     ⑦     ⑦     ⑦     ⑦     ⑦     ⑦     ⑦     ⑦     ⑦     ⑦     ⑦     ⑦     ⑦     ⑦     ⑦     ⑦     ⑦     ⑦     ⑦     ⑦     ⑦     ⑦     ⑦     ⑦     ⑦     ⑦     ⑦     ⑦     ⑦     ⑦     ⑦     ⑦     ⑦     ⑦     ⑦     ⑦     ⑦     ⑦     ⑦     ⑦     ⑦     ⑦     ⑦     ⑦     ⑦     ⑦     ⑦     ⑦     ⑦     ⑦     ⑦     ⑦     ⑦     ⑦     ⑦     ⑦     ⑦     ⑦     ⑦     ⑦     ⑦     ⑦     ⑦     ⑦     ⑦     ⑦     ⑦     ⑦     ⑦     ⑦     ⑦     ⑦     ⑦     ⑦     ⑦     ⑦     ⑦ |  |  |  |  |
|                     |                |      |                                                                                                    |  |  |  |  |
| 檔案恢復                | 格式化恢復          | 分區恢復 | 建立鏡像                                                                                                    |  |  |  |  |
| 望 格式化資料恢復           | 2 C            |      | 從已格式化/損毁的分割區進行恢復                                                                                                    |  |  |  |  |
| 其他:                 | 其他:            |      |                                                                                                    |  |  |  |  |
| 關於                  | 視              | 頻演示  | 在線交流                                                                                                    |  |  |  |  |
| (i) 未註冊版本只能免費恢復20ME | 的檔案。馬上註冊獲取獨家優惠 | IC 1 | 購買 & 註冊 ft RENE.E<br>Laboratory                                                                                                    |  |  |  |  |

圖 14 選擇格式化恢復救援方式畫面

| 🐲 Renee Undeleter | AL 31                 |                                 |
|-------------------|-----------------------|---------------------------------|
|                   | 請選擇一個裝置:              | 載入鏡像檔                           |
|                   | 名稱                    | 容量                              |
|                   | WDC WD2500AAJS-22B4A0 | 232.89 GB                       |
|                   | (C:/) [WIN7]          | 100.00 GB                       |
|                   | (D:/) [no label]      | 132.88 GB                       |
|                   | 🥪 Generic Flash Disk  | 7.84 GB                         |
| <b>+</b>          | (E:/) [BLANK]         | 7.84 GB                         |
| 格式化恢復             |                       |                                 |
|                   |                       |                                 |
|                   |                       | <上一步(B) <b>下一步(N)&gt; 取消(C)</b> |
| 主 未註冊版本只能免費恢復     | 20MB的檔案。馬上註冊獲取獨家優惠吧!  | 購買 & 註冊 Laboratory              |

2. 選擇欲恢復之磁碟後,點選「下一步」。

圖 15 選擇磁碟位置

3. 掃描完成後,選取欲復原之檔案或資料夾後,點選

「恢復」。

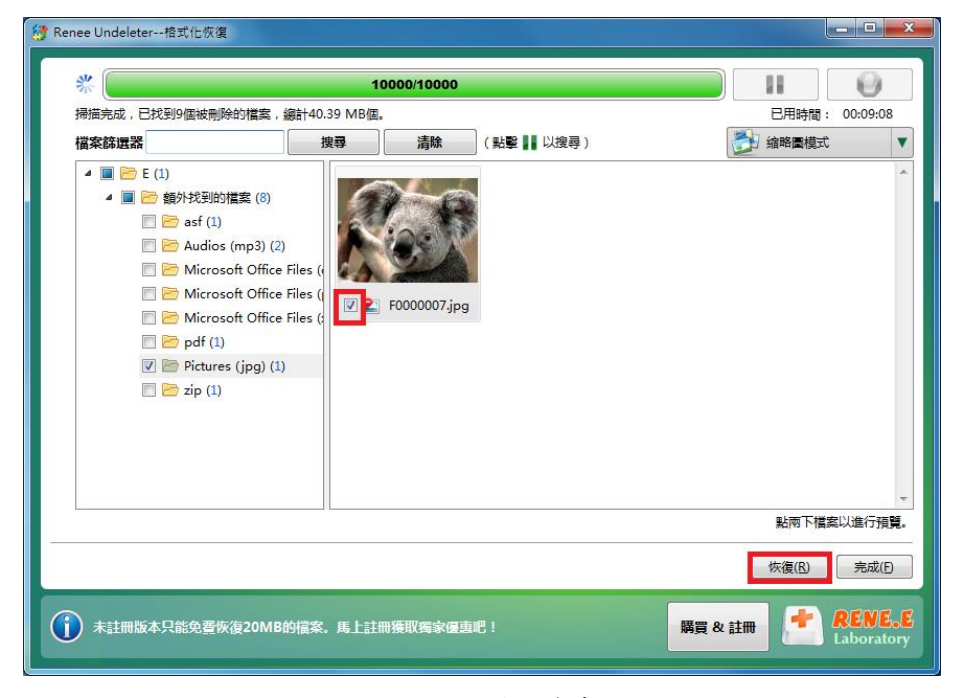

圖 16 選擇恢復檔案畫面

4. 點選「瀏覽資料夾」選擇欲儲存之路徑,接著按下

| Kenee Undeleter1810151% |                           |                               |                      |              |
|-------------------------|---------------------------|-------------------------------|----------------------|--------------|
| *                       | 1000                      | 00/10000                      |                      | Û            |
| 掃描完成,已找到9個被刪            | 除的檔案,總計40.39 MB個。         |                               | EA                   | 時間: 00:09:08 |
| 檔案篩選器                   | 搜尋                        |                               |                      | ■模式          |
| 🔺 🔲 🦻 E (1)             | 恢復起程                      |                               | 8 ×                  |              |
| ▲ ■ 🗁 額外找               |                           |                               |                      |              |
| 🔳 🗁 as 🖡                | 清選擇一個路徑以保存檔案:             |                               |                      |              |
| 🗖 🗁 Au                  |                           |                               | Mill PRE Mended - La |              |
| 🗖 🗁 M                   | C:/Users/archives/Desktop |                               | 瀏覽資料夾                |              |
| 🗆 🗁 M                   | ‡意: 絕對不要在同──個設備内          | 儲存即將恢復的檔案。                    |                      |              |
| 🗖 🗁 M                   |                           |                               |                      |              |
| 🗌 📂 pc                  | 統計                        |                               |                      |              |
|                         | 選中的檔案: 1                  | 總計大小:                         | 762.53 KB            |              |
|                         | 已恢復的檔案:                   | 已恢復的大小:                       |                      |              |
|                         |                           | 0/10000                       |                      |              |
| 1                       | 板海                        | 瀏覽已恢復的禮安                      | 回到主躍盟                |              |
|                         | and Be                    | 100.545 C 177 (35 H 5 100 5H) | H17-18+              | ·            |
|                         |                           |                               |                      | ▶ K幅菜以進行預算   |
|                         |                           |                               | 恢復                   | (R) 完成(E)    |
| 1 未註冊版本只能免費例            | 灰復20MB的檔案。馬上註冊獨           | •<br>取獨家優惠吧!<br>              | 購買 & 註冊              | RENE.        |

「恢復」,即可於儲存路徑中找到恢復之檔案。

圖 17 選擇儲存路徑畫面

(三)分區恢復

1. 依需求點選以下 4 種功能, 救回誤刪的檔案。點選

「分區恢復」。

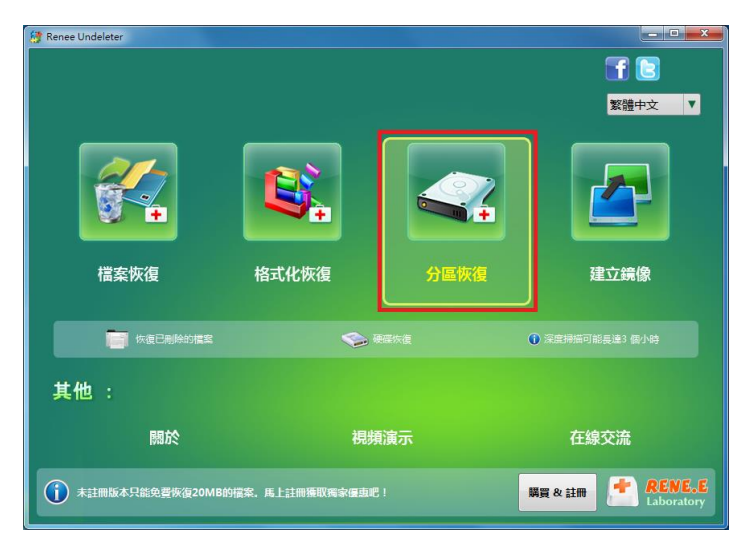

圖 18 選擇分區恢復救援方式畫面

| 🐉 Renee Undeleter |                                                                                                   |                                                                   |
|-------------------|---------------------------------------------------------------------------------------------------|-------------------------------------------------------------------|
| <b>公司</b><br>分區恢復 | 請選擇一個裝置:<br>名稿<br>♀ (掃描結果 ) Generic Flash Disk<br>● WDC WD2500AAJS-22B4A0<br>● Generic Flash Disk | 重新整理         客量         7.84 GB         232.89 GB         7.84 GB |
|                   |                                                                                                   | <上一步(B) 下一步(N) Nij(C)                                             |
| 主 未註冊版本只能免費恢復     | 夏20MB的檔案。馬上註冊殊取觸家優惠吧!                                                                             | 購買 & 註冊 <b>RENE.E</b><br>Laboratory                               |

2. 選擇欲恢復之磁碟後,點選「下一步」。

圖 19 選擇磁碟位置

 若確定欲救援檔案之類型,可選擇「自訂設定」加以 勾選;若不確定,則直接選擇「預設設定」;選擇完 畢則點選「下一步」,即開始進行掃描。

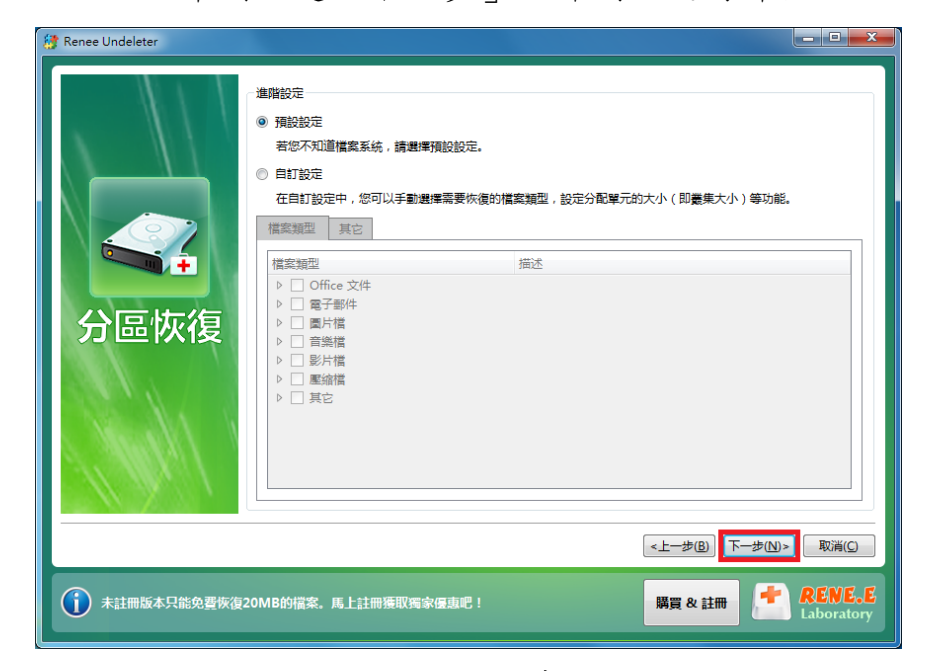

圖 20 進階設定畫面

#### 4. 掃描完成,勾選欲救援之檔案或資料夾,並點選「恢

|                              | 10000/10000      |                              |
|------------------------------|------------------|------------------------------|
| 掃描完成,已找到3個被刪除的檔案。            | ,總計36.51 MB個。    | 已用時間: 00:04:                 |
| 檔案篩選器                        | 捜尋 清除 (點撃】)      | 以搜尋)                         |
| 4 📝 🗁 Generic Flash Disk (1) | 檔名               | 最後修改 檔案大小                    |
| 📝 🔚 0 FAT32 (4)              | 🔽 💱 _est.mp3     | 2013-07-29 14:38:04 4.03 MB  |
|                              | 🔽 📚 _est.zip     | 2013-02-25 15:18:54 7.45 MB  |
|                              | 📝 🔝 Wildlife.wmv | 2009-07-14 12:52:26 25.03 MB |
|                              |                  |                              |
|                              |                  | 點兩下檔案以進行                     |
|                              |                  |                              |

#### 復」。

圖 21 勾選救援檔案畫面

5. 點選「瀏覽資料夾」選擇欲儲存之路徑,點選「恢

| *               | 1000                      | 00/10000   |                | 0             |
|-----------------|---------------------------|------------|----------------|---------------|
| 掃描完成,已找到3個被     | 删除的檔案,總計36.51 MB個。        |            | B              | 用時間: 00:04:15 |
| 檔案篩選器           | 🧌 恢復記程                    |            | ? ×            | 町<br>工        |
| 🔺 📝 🗁 Generic F |                           |            |                | 檔案大小          |
| 🔽 🛅 0 FATS      | 請選擇一個路徑以保存檔案:             |            |                | 4.03 MB       |
|                 | C:/Users/archives/Desktop |            | 瀏覽資料夾          | 7.45 MB       |
|                 |                           |            |                | 25.03 MB      |
|                 | 注意: 絕對不要在同一個設備內(          | 諸存即將恢復的檔案。 |                |               |
|                 | 統計                        |            |                |               |
|                 | 選中的檔案: 1                  | 總計大小:      | 4.03 MB        |               |
|                 | 已恢復的檔案:                   | 已恢復的大小:    |                |               |
|                 |                           | 0/10000    |                |               |
|                 | 恢復                        | 瀏覽已恢復的標窓   | 回到丰馔單          |               |
|                 |                           |            |                |               |
| l               |                           |            | anger<br>Anger | 》下檔案以進行預覽     |
|                 |                           |            | 恢復             | 夏(R) 完成(E)    |
|                 |                           |            |                |               |
|                 |                           | 取獨家優惠吧!    | 購買 & 註冊        | + RENE.       |
|                 |                           |            |                | Laborator     |

復」,即可於儲存路徑中找到救援之檔案。

圖 22 選擇儲存路徑畫面

(四)檔案篩選器

此工具可透過「檔案篩選器」功能,尋找刪除檔案
 之檔名或檔案類型,以快速尋找檔案。

|                                                          |                                                       |                                                                                          |                                                       |                                                                                                    |                                                                                                    | _                                                                                                    |
|----------------------------------------------------------|-------------------------------------------------------|------------------------------------------------------------------------------------------|-------------------------------------------------------|----------------------------------------------------------------------------------------------------|----------------------------------------------------------------------------------------------------|----------------------------------------------------------------------------------------------------|
| * <u>10000/10000</u> II ()                               |                                                       |                                                                                          |                                                       |                                                                                                    |                                                                                                    |                                                                                                    |
| 掃描完成, 已找到3個被刪除的檔案, 編計36.51 MB個.                          |                                                       |                                                                                          |                                                       | 已用時                                                                                                    | 聞: 00:04:1                                                                                                    | 5                                                                                                    |
| 搜尋                                                       | 清除                                                    | (點擊 🚺 以搜尋)                                                                               |                                                       | 清單模                                                                                                    | 定                                                                                                    | V                                                                                                    |
|                                                          | 椎                                                     | 络                                                                                        | 最後修                                                   | 改 )                                                                                                    | 檔案大小                                                                                                    |                                                                                                    |
| V 😜                                                      | _est.mp3                                              |                                                                                          | 2013-07-29                                            | 14:38:04                                                                                                    | 4.03 MB                                                                                                    | ^                                                                                                    |
|                                                          | _est.zip                                              |                                                                                          | 2013-02-25                                            | 15:18:54                                                                                                    | 7.45 MB                                                                                                    |                                                                                                    |
| E 😹                                                      | Wildlife.wmv                                          |                                                                                          | 2009-07-14                                            | 12:52:26                                                                                                    | 25.03 MB                                                                                                    |                                                                                                    |
|                                                          |                                                       |                                                                                          |                                                       |                                                                                                    |                                                                                                    |                                                                                                    |
|                                                          |                                                       |                                                                                          |                                                       |                                                                                                    |                                                                                                    |                                                                                                    |
|                                                          |                                                       |                                                                                          |                                                       |                                                                                                    |                                                                                                    |                                                                                                    |
|                                                          |                                                       |                                                                                          |                                                       |                                                                                                    |                                                                                                    |                                                                                                    |
|                                                          |                                                       |                                                                                          |                                                       |                                                                                                    |                                                                                                    |                                                                                                    |
|                                                          |                                                       |                                                                                          |                                                       |                                                                                                    |                                                                                                    |                                                                                                    |
|                                                          |                                                       |                                                                                          |                                                       |                                                                                                    |                                                                                                    | -                                                                                                    |
|                                                          |                                                       |                                                                                          |                                                       | 點兩                                                                                                    | 下檔案以進行預                                                                                                    | iĦ.                                                                                                    |
|                                                          |                                                       |                                                                                          |                                                       | 恢復(E                                                                                                    | 3) 完成(                                                                                                    | Ð                                                                                                    |
| (〕 未註冊版本只能免費恢復20MB的檔案,馬上註冊獲取獨家優惠吧! □ # CENELE Laboratory |                                                       |                                                                                          |                                                       |                                                                                                    |                                                                                                    |                                                                                                    |
|                                                          | 1<br>336.51 MB/E<br>按寻<br>》 ② ③<br>③ ③<br>◎<br>◎<br>◎ | 10000/10000<br>136.51 MB理.<br>按尋 清除<br>》estmp3<br>②estmp3<br>③ @estzip<br>④ Wildlife.wmv | 10000/10000<br>I36.51 MB思.<br>按导 清除 (影響 )) 以沒寻 )<br>「 | 10000/10000<br>ISG.SI MB德.<br>按尋 高級 (私愛 III 以復尋)<br>僅容 愛 est.mp3 2013-07-29<br>② est.mp3 2013-02-25<br>③ @ Wildlife.wmv 2009-07-14<br>※ Mildlife.wmv 2009-07-14<br>Sec. 馬上註冊集取貨家優惠吧 !       麗夏 & | 10000/10000       ●         136.51 MB/#.       日用         現母       清除       秋寒 ●       以渡母)       ●       ●       ●       ●       ●       ●       ●       ●       ●       ●       ●       ●       ●       ●       ●       ●       ●       ●       ●       ●       ●       ●       ●       ●       ●       ●       ●       ●       ●       ●       ●       ●       ●       ●       ●       ●       ●       ●       ●       ●       ●       ●       ●       ●       ●       ●       ●       ●       ●       ●       ●       ●       ●       ●       ●       ●       ●       ●       ●       ●       ●       ●       ●       ●       ●       ●       ●       ●       ●       ●       ●       ●       ●       ●       ●       ●       ●       ●       ●       ●       ●       ●       ●       ●       ●       ●       ●       ●       ●       ●       ●       ●       ●       ●       ●       ●       ●       ●       ●       ●       ●       ●       ●       ●       ●       ●       ● | 10000/10000       正用時間: 00-041         課題       講論       記事 順以復尋)         課題:       講座       星後停放       構度大小         「愛: est.mp3       2013-07-29 14:38:04       4.03 MB         「愛: est.mp3       2013-07-29 14:38:04       4.03 MB         「愛: est.mp3       2013-07-29 14:38:04       4.03 MB         「愛: est.mp3       2013-07-29 14:38:04       4.03 MB         「愛: est.mp3       2013-07-29 14:38:04       4.03 MB         「愛: est.mp3       2013-07-29 14:38:04       4.03 MB         「愛: est.mp3       2013-07-29 14:38:04       4.03 MB         「愛: est.mp3       2013-07-29 14:38:04       4.03 MB         「愛: est.mp3       2013-07-29 14:38:04       4.03 MB         「愛: est.mp3       2009-07-14 12:52:26       25.03 MB         「版市下描意以進行班       近近 「夏成       原成         「成面       「夏波       原成         「家: est.mp3       「夏波       夏波         「家: est.mp4       「夏波       「夏波         「夏波       「夏波       夏波         「夏波       「夏波       「夏波         「夏波       「夏波       「夏波         「夏波       「夏波       「夏波         「夏波       「夏波       「夏波         「夏波 <t< th=""></t<> |

圖 23 使用檔案篩選器功能畫面

2. 輸入欲搜尋的檔案名稱或檔案類型後,點選「搜

尋」,即可開始進行搜尋。

| Renee Undeleter分區恢復     |                              |         |            |                     |               |  |
|-------------------------|------------------------------|---------|------------|---------------------|---------------|--|
| *                       | ** 10000/10000               |         |            |                     |               |  |
| 掃描完成,已找到3個被刪除的檔案        | 備完成,已找到3個被刪除的檔案,總計36.51 MB個。 |         |            |                     | 用時間: 00:04:15 |  |
| 檔案篩選器 mp3               | 搜尋                           | 清除      | (點擊 🚺 以搜尋) | 清清                  | 單模式           |  |
|                         | 檔名                           |         |            | 最後修改                | 檔案大小          |  |
| 🗹 👻 _est.mp3            |                              |         |            | 2013-07-29 14:38:04 | 4.03 MB       |  |
|                         |                              |         |            | ,                   | 站兩下檔案以進行預算    |  |
|                         |                              |         |            | 恢                   | 復(R) 完成(F)    |  |
| <b>前</b> 未註冊版本只能免費恢復20N | 1B的檔案。馬上註f                   | 刑獲取獨家優惠 | IÇ !       | 購買 & 註冊             | RENE.         |  |

圖 24 搜尋結果畫面

## 3. 雙擊點選欲預覽之檔案,即可顯示檔案復原之情

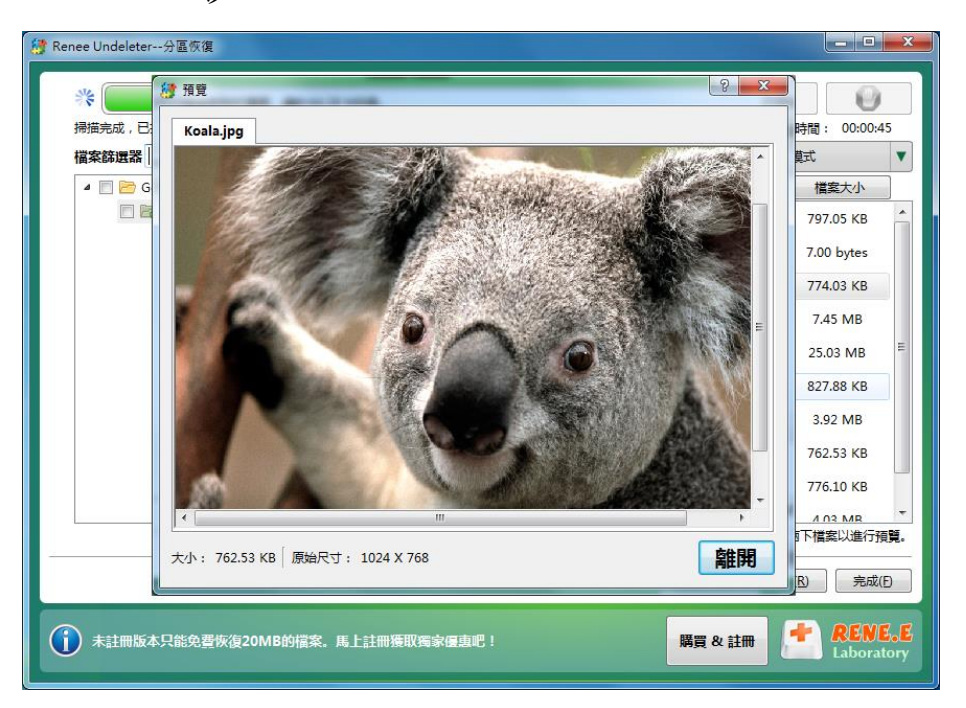

形。

圖 25 預覽結果畫面

### **參、結論**

將 Renee Undeleter 檔案救援軟體工具與其他救援軟體工具 FinalData、R-Studio、Glary Undelete、Recuva、Wise Data Recovery 及 PC INSPECTOR File Recovery 進行比較。

Renee Undeleter 若未付費並註冊,僅能救援20MB之檔案,但使 用上容易上手。Renee Undeleter 提供4大功能,包括:檔案恢復、格 式化資料恢復、分區恢復以及創建鏡像。

在基本的「檔案恢復」中包含「回收站恢復」、「Android 手機 資料恢復」、「恢復被刪除的檔案」、「記憶卡資料恢復」,其實此 一功能所恢復的檔案主要就是一般刪除的檔案,其中檔案恢復中也 分為快速掃描及深度掃描。「格式化資料恢復」則包含「格式化資料 恢復」、「記憶卡資料恢復」、「從格式化或損壞部份區中恢復數據」, 這項功能主要是搜尋被格式化過的記錄,一般來說救回的都是在格 式化後還沒有被完全抹去的檔案,但如果隨身碟或磁區被格式化多 次,則無法復原。

「分區恢復」包含「恢復被刪除的檔案」、「硬碟恢復」、「深 度掃描可能長達3個小時」,在這項功能中可以選擇要掃描的檔案類 型,而掃描的時間也需要比較久。「創建鏡像」能夠將整個磁區進行 完整備份,如:將整個隨身碟或是整個磁槽備份。

| 軟體名稱<br>功能特點        | Renee<br>Undeleter | PC<br>INSPECTOR<br>File Recovery | Wise Data<br>Recovery | Recuva | Glary<br>Undelete | FinalData | R-Studio |
|---------------------|--------------------|----------------------------------|-----------------------|--------|-------------------|-----------|----------|
| 免費                  | ✔<br>(具 20MB 限制)   | ~                                | v                     | ~      | V                 |           |          |
| 操作介面簡單              | ~                  | ~                                | V                     | ~      | ~                 | ~         |          |
| 中文介面                | v                  |                                  | v                     | ~      | v                 |           |          |
| 具有檢測磁<br>區功能        |                    | v                                |                       |        |                   |           | v        |
| 可 列 出 檔 案<br>類 型    | V                  | v                                | V                     | ~      | v                 | v         |          |
| 可指定要救<br>援的檔案       | V                  | v                                | v                     | ~      | V                 | ~         |          |
| 可列出檔案<br>救援狀況等<br>級 | (可進行預覽)            | v                                | v                     | ~      | v                 |           |          |
| 具 過 濾 檔 案<br>格式功能   | v                  | v                                | v                     | ~      | v                 |           |          |
| 具全面性的<br>救援         |                    |                                  |                       |        |                   | v         | v        |

表1救援軟體工具比較表

以下測試Renee Undeleter 救援功能,先將檔案分別使用Eraser、 File Shredder、Freeraser、Glary Utilities 及 Free File Wiper 等覆寫軟體 工具依一般常用之檔案覆寫等級進行測試檔案(DOCX 格式、XLSX 格式、PPTX 格式、JPEG 格式、WMV 格式、MP3 格式、PDF 格 式、TXT 格式及 ZIP 格式)覆寫,再使用 Renee Undeleter 救援軟體工 具測試救援情形。 一般來說,救援軟體工具是針對沒有備份檔案的狀況下,誤刪 檔案或各種因電腦當機、毀損等問題而誤將磁碟中的檔案遺失時使 用。因此,經過特地使用銷毀覆寫軟體工具將檔案刪除,幾乎為無 法修復為正常使用之檔案,即使救援回檔案開啟仍呈現亂碼、空白 或已損毀。

| Renee Undeleter                          |                                                                                        |                               |                                              |  |  |
|------------------------------------------|----------------------------------------------------------------------------------------|-------------------------------|----------------------------------------------|--|--|
|                                          | 測試環境:Wi                                                                                | ndows 7 32 位元                 |                                              |  |  |
| ERASER                                   | 救援結果                                                                                   | File Shredder                 | 救援結果                                         |  |  |
| Gutmann<br>(35 Passes)                   | <b>無</b> 注 於 山 棬 安                                                                     | Guttmanalgorithm<br>35 Passes |                                              |  |  |
| NSA<br>(7 Passes)                        | 無 法 寂 山 福 素<br>(MP3 、 JPEG 、<br>DOCX 、 PPTX 、<br>TXT 、 XLSX 、<br>WMV、PDF、ZIP 格<br>式)。  | NSA<br>(7 Passes)             | 無法救出檔案(MP3、<br>IPEG、DOCX、PPTX、               |  |  |
| DoD 5220-22.M<br>(3 Passes)              |                                                                                        | DoD 5220-22.M<br>3 Passes     | TXT、XLSX、WMV、<br>PDE、ZIP 核式)。                |  |  |
| British HMG<br>IS5(Baseline)<br>(1 Pass) |                                                                                        | Simple<br>One Pass            |                                              |  |  |
| Freeraser                                | 救援結果                                                                                   | <b>Glary Utilities</b>        | 救援結果                                         |  |  |
| 慢速<br>35 asses                           | <ol> <li>1. 救出檔案,開啟<br/>後為亂碼檔案</li> </ol>                                              | 7 次覆寫                         | 1. 救出檔案,開啟後                                  |  |  |
| 一般<br>3 Passes                           | <ul> <li>(TXT 格式)。</li> <li>2. 救出檔案,開啟</li> <li>後檔案已損毀</li> <li>(JPEG、XLSX、</li> </ul> | 3次覆寫                          | 檔案已損毀(JPEG<br>格式)。<br>2. 無法救出檔案<br>(PDF、MP3、 |  |  |
| 快速<br>1 Pass                             | DOCX、PDF、<br>WMV、MP3、<br>PPTX、ZIP 格<br>式)。                                             | 1次覆窝                          | DOCX 、 PPTX 、<br>TXT、XLSX、ZIP、<br>WMV 格式)。   |  |  |
| Free File Wiper                          | 救援結果                                                                                   |                               |                                              |  |  |
| 7 次覆寫                                    | 1. 救出檔案,開啟                                                                             |                               |                                              |  |  |

表2檔案救援狀況等級測試

| 3次覆寫  | 後為亂碼檔案<br>(TXT 格式)。<br>2. 救出檔案,開啟<br>後標案已捐留               |
|-------|-----------------------------------------------------------|
| 1 次覆寫 | (JPEG、XLSX、<br>DOCX、PDF、<br>WMV、MP3、<br>PPTX、ZIP 格<br>式)。 |

資料顯示使用 ERASER、File Shredder 分別進行4種等級的資料 覆寫銷,無法救出 PDF、DOCX、TXT、XLSX、PPTX、JPEG、 WMV、MP3及 ZIP 檔案格式。

資料顯示使用 Freeraser 及 Free File Wiper 分別進行3種等級的資料覆寫銷毀,其結果顯示可救出檔案,救出 TXT 檔案格式,開啟後檔案呈現為亂碼。且救出 JPEG、XLSX、DOCX、PDF、WMV、MP3、PPTX 及 ZIP 檔案格式,但開啟後檔案顯示已損毀。

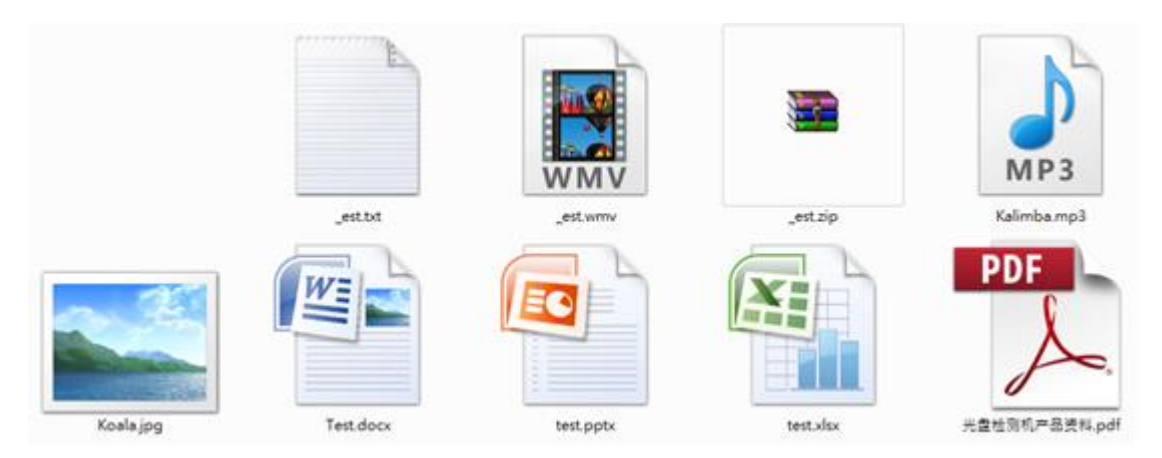

圖 26Freeraser 及 Free File Wiper 覆寫後所救出之檔案

| <ol> <li>TXT 格式檔<br/>案,檔案顯示<br/>為亂碼。</li> </ol>                  | ■ etbt - 記事本<br>■ Etbt - 記事本<br>● ■ ● # # @ # # @ ## @ ## @ ## @ ## @ ##                            |
|------------------------------------------------------------------|----------------------------------------------------------------------------------------------------|
| <ol> <li>XLSX 格式檔<br/>案,檔案顯示<br/>已損毀。</li> </ol>                 | Microsoft Office Excel                                                                              |
| <ol> <li>DOCX 格式<br/>檔案,檔案顯<br/>示已損毀。</li> </ol>                 | Microsoft Office Word<br>無法開啟檔案 Test.docx,因為其內容有問題。<br>確定<br>詳細資料① >>>                              |
| <ol> <li>4. WMV 及 MP3<br/>格式檔案,檔<br/>案 顯 示 已 損<br/>毀。</li> </ol> | Windows Media Player<br>Windows Media Player 播放檔案時發生問題。                                             |
| <ol> <li>5. PDF 格式檔<br/>案,檔案顯示<br/>已損毀。</li> </ol>               | Adobe Reader<br>Adobe Reader 無法開啟"光盘检测机产品资料.pdf",因為檔案類型不受支援,或<br>者檔案已損壞 (例如作為電子郵件附件傳送但解碼不正確)。<br>確定 |

表 3Freeraser 及 Free File Wiper 覆寫救援後開啟結果

| <ol> <li>JPEG 格式檔<br/>案,檔案顯示<br/>已損毀。</li> </ol>    | ● Madagory Windows 電井協選題<br>電気○ * 別以② * ● ■ ● ■ ● ■ ● ■ ● ■ ● ■ ● ■ ● ■ ● ■ ●                                                                        |
|-----------------------------------------------------|----------------------------------------------------------------------------------------------------|
| <ol> <li>7. PPTX 格式檔<br/>案,檔案顯示<br/>已損毀。</li> </ol> | Microsoft Office PowerPoint 不可以 C:\Users\archives\Desktop\UndeletedFiles\Generic Flash Disk\0 FA I32\test.pptx 時發生錯誤。 周示說明(出) >> 電花                  |
| <ol> <li>ZIP 格式檔<br/>案,檔案顯示<br/>已損毀。</li> </ol>     | Error<br>C:\Users\archives\Desktop\UndeletedFiles\Generic Flash Disk\0<br>FAT32\_est.zip<br>The archive is either in unknown format or damaged<br>確定 |

資料顯示使用 Glary Utilities 分別進行 3 種等級的資料覆寫銷 毀,其結果顯示經覆寫,可救出 JPEG 檔案格式,但開啟後檔案顯示 已損毀;無法救出 WMV、PDF、MP3、DOCX、PPTX、TXT、 XLSX 及 ZIP 檔案格式。

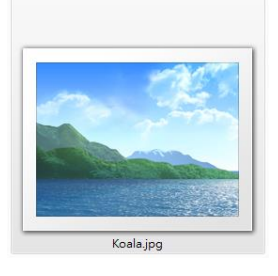

圖 27Glary Utilities 覆寫後所救出之檔案

| <ol> <li>JPEG 格式檔<br/>案,檔案顯示<br/>已損毀。</li> </ol> | ▲ Xaala jog - Windows 御片御英語<br>確定 D ・ 判示(D ・ 電子系中(D ・ 単単心) ・ 単軟(D ・<br>Windows 個片 操用機構 生間 むえ 第 A ・ 図 所 電素 以 平己模者 ・ 己模擬 太大・ | 0 |
|--------------------------------------------------|----------------------------------------------------------------------------------------------------|---|
|                                                  |                                                                                                    |   |

表 4Glary Utilities 覆寫救援後開啟結果

比對先前作過的測試使用 Eraser 測試各類單一檔案經由4種等級 覆寫後,以 FinalData 及 Glary Undelete 進行資料救援,結果只救出 TXT 檔案格式,但開啟檔案後為空白檔案;使用 R-Studio、Wise Data Recovery 及 PC INSPECTOR File Recovery 進行檔案救援,其結 果沒有檔案被救出;使用 Recuva 進行救援,可救出 TXT 檔案格式, 開啟檔案呈現亂碼,且救出 XLSX、PPTX、JPEG、WMV 及 MP3 檔 案格式,但開啟檔案後,檔案顯示已損毀。

比對先前作過的測試使用 File shredder 測試各類單一檔案經由 4 種等級覆寫後,並用 R-Studio 進行檔案救援,其結果救出 JPEG、 WMV、MP3 及 PDF 檔案格式,但開啟檔案後,檔案顯示已損毀; 以 FinalData 及 Glary Undelete 進行資料救援,結果救出 DOCX 及 PPTX 檔案格式,但開啟檔案後為空白檔案。且救出 XLSX、JPEG、 WMV 及 MP3 檔案格式,但開啟檔案後,檔案則顯示已損毀;使用 Recuva 進行救援,可救出 TXT 檔案格式,開啟檔案呈現亂碼,且救 出 XLSX、PPTX、JPEG、WMV 及 MP3 檔案格式,但開啟檔案後, 檔案顯示已損毀。使用 Wise Data Recovery 及 PC INSPECTOR File Recovery 進行資料修復,其結果沒有檔案被救出。

比對先前作過的測試使用 Freeraser 測試各類單一檔案經由 3 種 等級覆寫後,並用 R-Studio 進行檔案救援,結果顯示救出 TXT 檔案 格式,開啟檔案呈現亂碼,且救出 DOCX 及 XLSX 檔案格式,但開 啟檔案後,檔案顯示已損毀;以 FinalData 及 Glary Undelete 進行檔案 救援,其救出 TXT 檔案格式,開啟檔案亦為亂碼,除 PDF 檔案格式 無法救回外,其餘檔案皆可救回,但開啟檔案後,檔案顯示已損 毀;使用 Recuva 及 Wise Data Recovery 進行救援,可救出 TXT 檔案 格式,開啟檔案呈現亂碼,且救出 XLSX、PPTX、JPEG、WMV 及 MP3 檔案格式,但開啟檔案後,檔案顯示已損毀;使用 PC INSPECTOR File Recovery 進行救援,經 35 次等級覆寫方式,無法 救出 PDF、DOCX、TXT、XLSX、PPTX、JPEG、WMV 及 MP3 檔 案格式。3 次及1 次等級覆寫方式可救出檔案,救出 TXT 檔案格式, 開啟後檔案呈現為亂碼。且救出 JPEG、XLSX、DOCX、PDF、

比對先前作過的測試使用 Glary Utilities 測試各類單一檔案經由3 種等級覆寫後,並用 R-Studio、FinalData、Glary Undelete、Wise Data Recovery 及 PC INSPECTOR File Recovery 進行檔案救援,結果 顯示所有檔案皆無法救回;使用 Recuva 進行救援,可救出 TXT 檔案 格式,開啟檔案呈現亂碼,且救出 PDF、XLSX、PPTX、JPEG、

- 26 -

WMV 及 MP3 檔案格式,但開啟檔案後,檔案顯示已損毀。

Renee Undeleter 與 R-Studio、FinalData、Glary Undelete、Wise Data Recovery、PC INSPECTOR File Recovery 及 Recuva 相較之下, Renee Undeleter 對於經過 Glary Utilities、Freeraser 及 Free File Wiper 工具多次覆寫方式,仍能將檔案格式顯示並救援,可稱得上是一款 實用且有效的檔案救援工具。